# Office 365

DARBO PRADŽIA

## Darbo pradžia telefonu / planšete

Telefonuose / planšetėse kiekvienai funkcijai reikalinga atskira programėlė

- Mokyklos teikiamam el. paštui **Outlook**
- Nuotolinėms pamokoms / susirašinėjimui Teams
- Dokumentų redagavimui Word, Excel, PowerPoint
- Failams debesyje OneDrive

### Darbo pradžia telefonu / planšete

Atsisiųskite atitinkamą programą iš programėlių parduotuvės

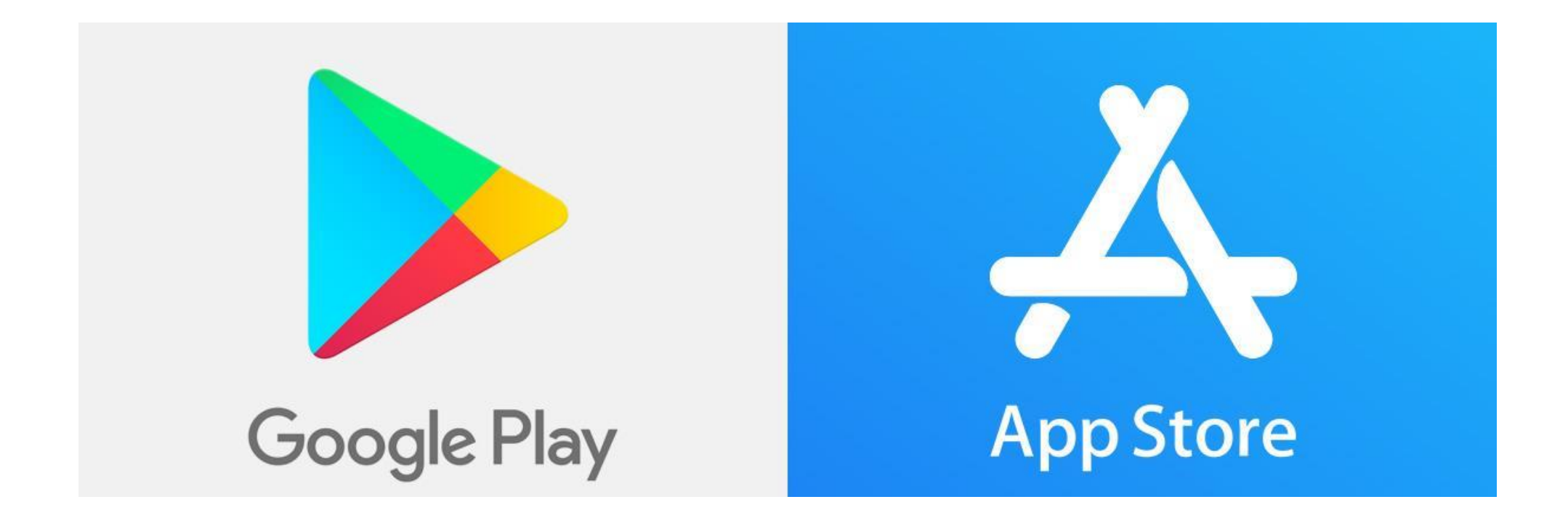

#### Darbo pradžia telefonu / planšete

#### Pasirinkite "Įdiegti" arba "Install"

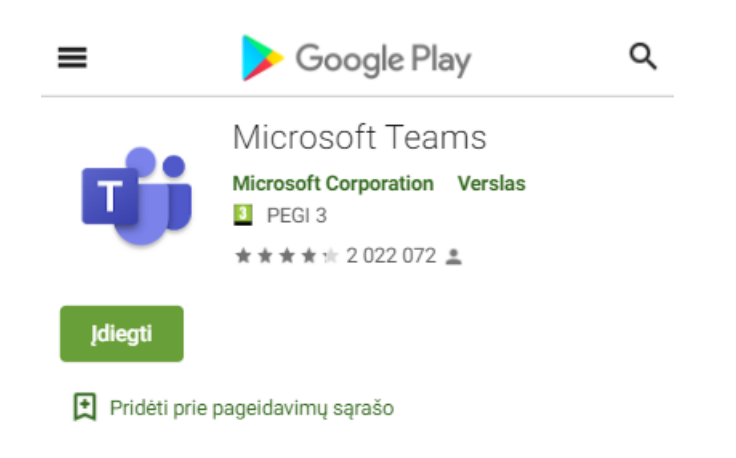

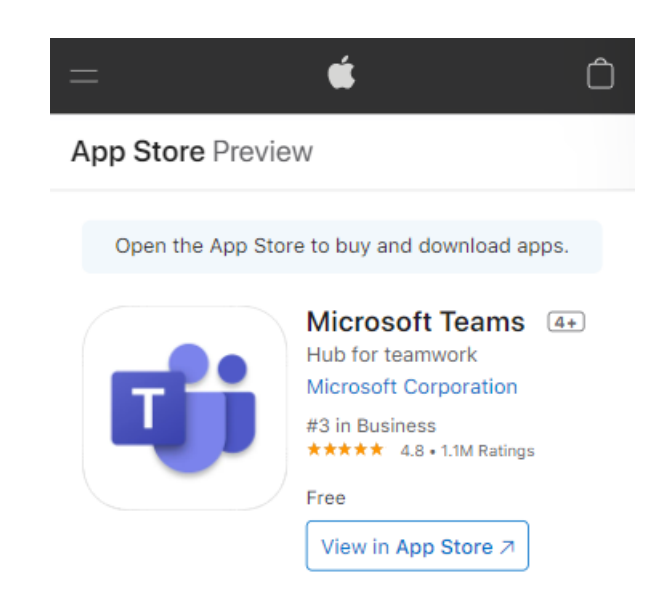

### Darbo pradžia kompiuteriu

Kompiuteryje visos funkcijos pasiekiamos prisijungus rodomame šoniniame meniu

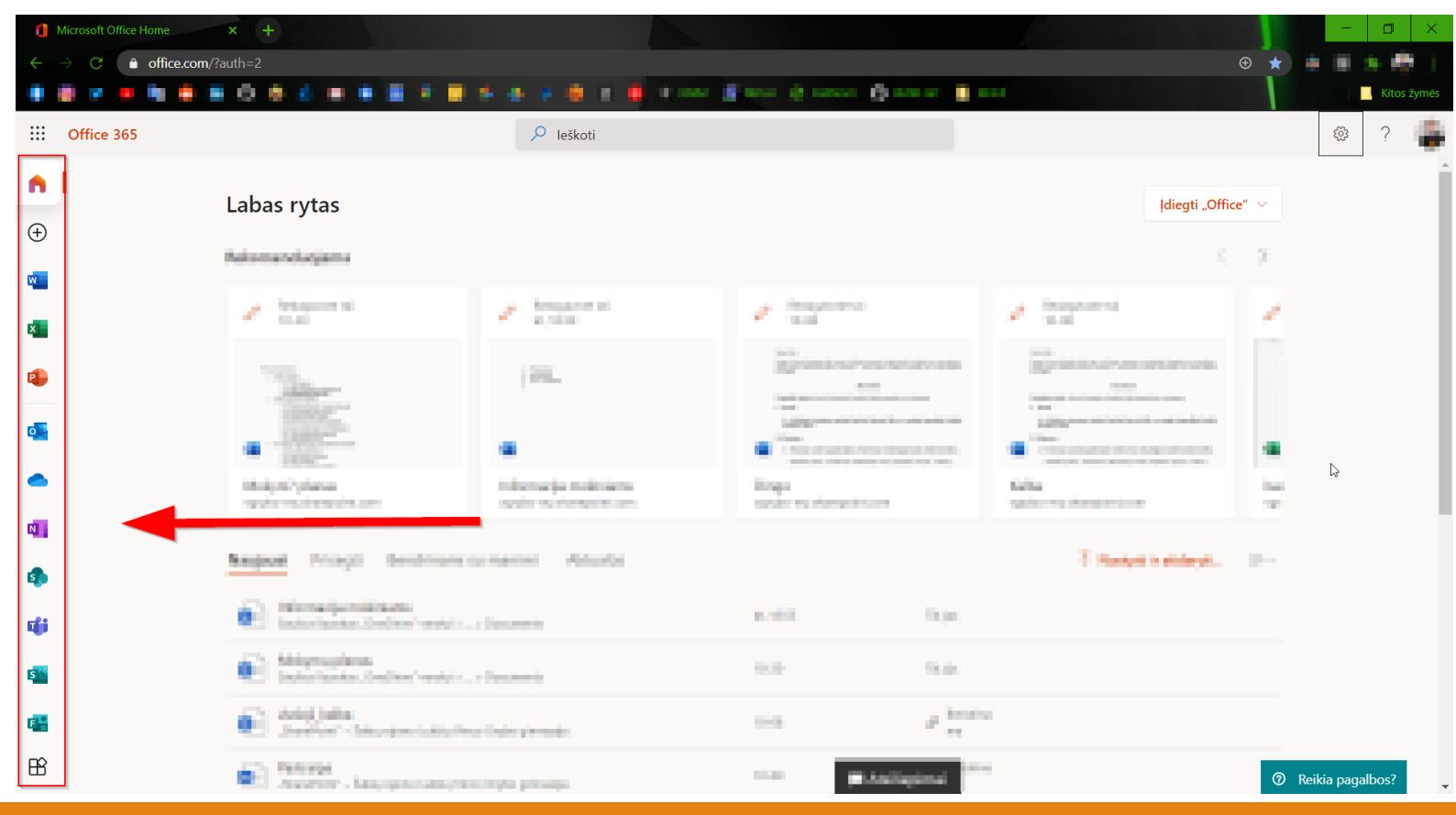

#### Darbo pradžia kompiuteriu

#### Naršyklėje atsidarykite <u>www.office.com</u>

| 🍅 Nauja kortelė 🛛 🗙 🗙                               | +                                                                                                    |
|-----------------------------------------------------|----------------------------------------------------------------------------------------------------|
| $\leftrightarrow$ $\rightarrow$ C $\textcircled{a}$ | Q www.office.com/                                                                                                   |
|                                                     | Http://www.office.com/ — Aplankyti                                                                                  |
|                                                     | 🥵 "Office 365" prisijungimas   "Microsoft Office" — office.com                                                      |
|                                                     | Microsoft Office Home — office.com/?auth=2                                                                          |
|                                                     | Prisijungti prie savo paskyros — login.microsoftonline.com/common/oauth2/authorize?client_id=4345a7b9-9a63-4910-a42 |
|                                                     | www.office.com — office.com/login?es=Click&ru=/                                                                     |
|                                                     | Šįkart ieškokite su: 🌀 🧕 ▶ 📢 🐨                                                                                      |
|                                                     |                                                                                                    |

Prisijungimo eiga tokia pati tiek telefone / planšetėje, tiek kompiuteryje.

Visiems mokiniams / mokytojams suteikti el. pašto adresai vardaspavarde@vgrybo.lt naudojami kaip prisijungimo duomenys.

El. pašto adrese nera lietuviškų raidžių,

pvz., Živilė Pavardytė prisijungimas zivilepavardyte@vgrybo.lt

Prisijungiant pirmą kartą, reikės nurodyti telefono numerį.

Telefono numeris reikalingas slaptažodžio atkūrimui, jeigu jį pamirštumėte.

Neteisingai suvedus slaptažodį 5 kartus iš eilės, prisijungti bus galima tik po 15 minučių.

Jungiantis pirmą kartą, reikės pasikeisti slaptažodį iš automatiškai suteikto į savo norimą.

Slaptažodį turi sudaryti bent 8 simboliai, jame turi būti didžiųjų, mažųjų raidžių ir skaičių.

Sistema neleidžia kurti lengvai atspėjamų slaptažodžių, pvz., Jono slaptažodis negali būti Jonas123

Prisijungimui reikalingus duomenis turėjote gauti el. dienyne nurodytu el. paštu.

Negavus tokio laiško kreipkitės į klasės vadovą.

Laiško pavyzdys:

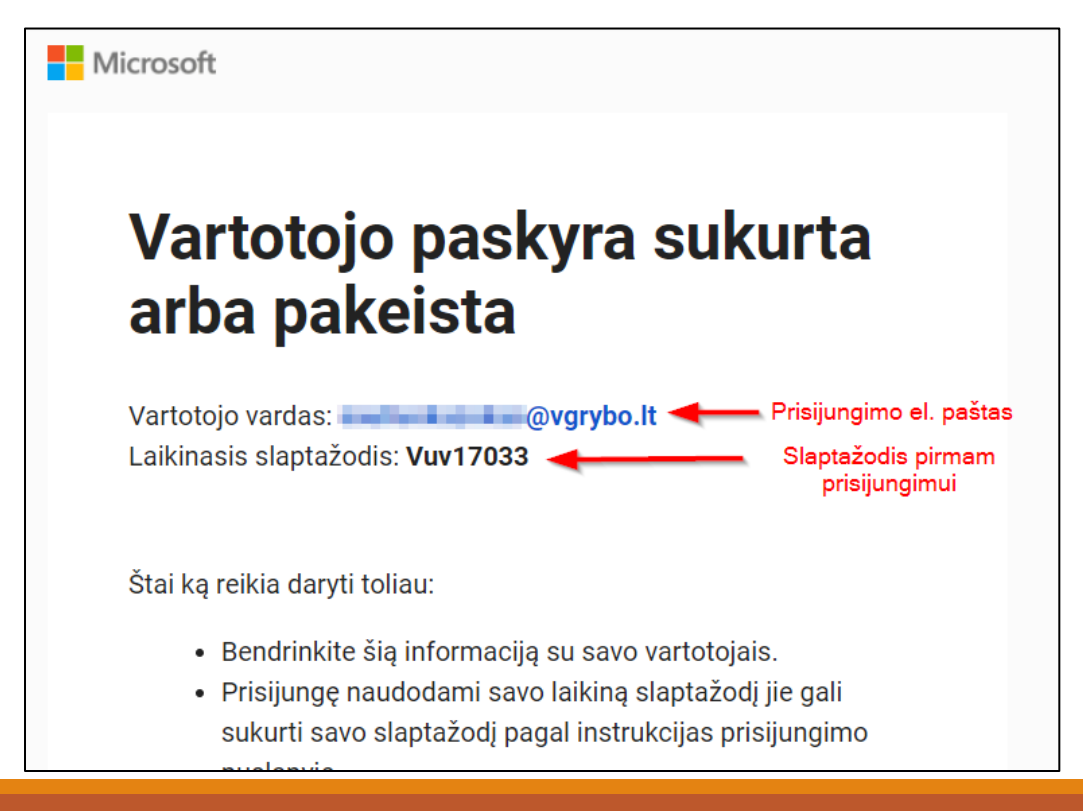

Įrašykite savo prisijungimo el. paštą.

#### El. paštas turi baigtis @vgrybo.lt

Kai kuriuose įrenginiuose automatiškai gali būti įrašytas jūsų naudojamas asmeninis el. paštas, pvz., <u>@gmail.com</u> **Toks el. paštas netinkamas.** 

Paspauskite "Tolyn" arba "Next"

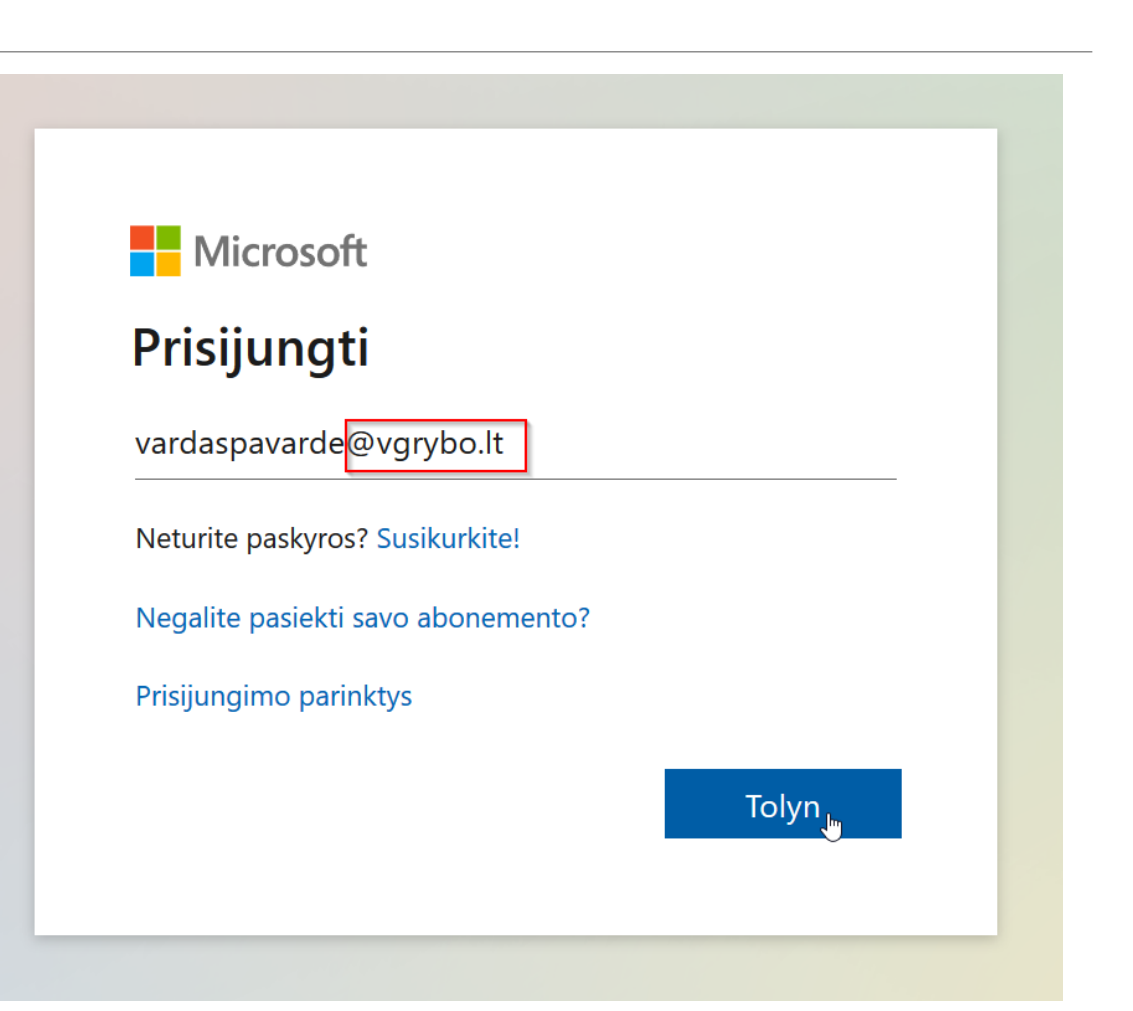

Jeigu jungiatės tinkamai, prie slaptažodžio laukelio atsiras gimnazijos ikona ir užrašas.

Įrašykite slaptažodį.

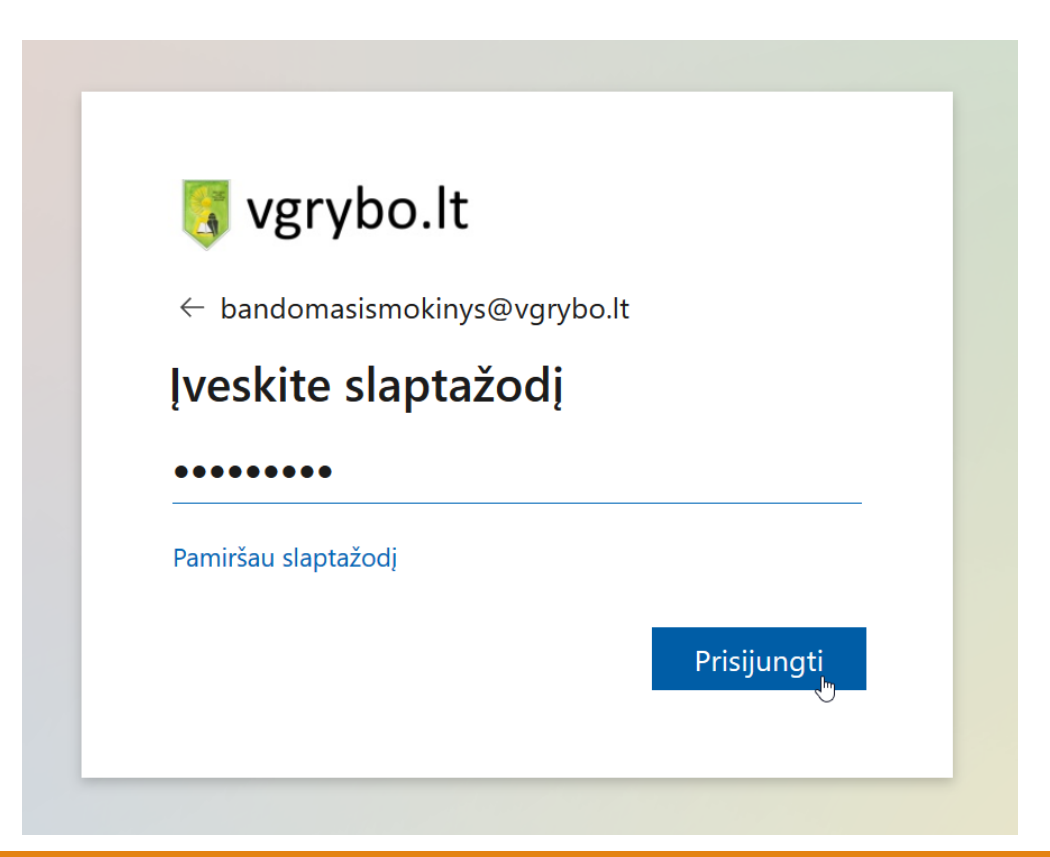

Jungiantis pirmą kartą, reikia pasikeisti slaptažodį iš automatiškai atsiųsto sistemos į savo norimą.

"Dabartinis slaptažodis" nurodykite slaptažodį, kurį gavote el. paštu.

"Naujas slaptažodis" ir "Patvirtinkite slaptažodį" laukeliuose suveskite savo naujai sugalvotą slaptažodį.

Slaptažodį turi sudaryti bent 8 simboliai, jame turi būti **didžiųjų, mažųjų raidžių <u>ir</u> skaičių**.

Sistema neleidžia kurti lengvai atspėjamų slaptažodžių, pvz., Jono slaptažodis negali būti *Jonas123* 

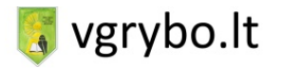

bandomasismokinys@vgrybo.lt

#### Atnaujinkite slaptažodį

Turite atnaujinti savo slaptažodį, nes tai pirmasis kartas, kai prisijungiate, arba jūsų slaptažodis baigė galioti.

Dabartinis slaptažodis

Naujas slaptažodis

Patvirtinkite slaptažodį

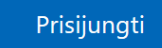

Sistema jūsų gali paklausti "Ar likti prisijungus?"

Jeigu įrenginiu naudojatės tik jūs (pvz., asmeninis kompiuteris, telefonas) – spauskite "Taip".

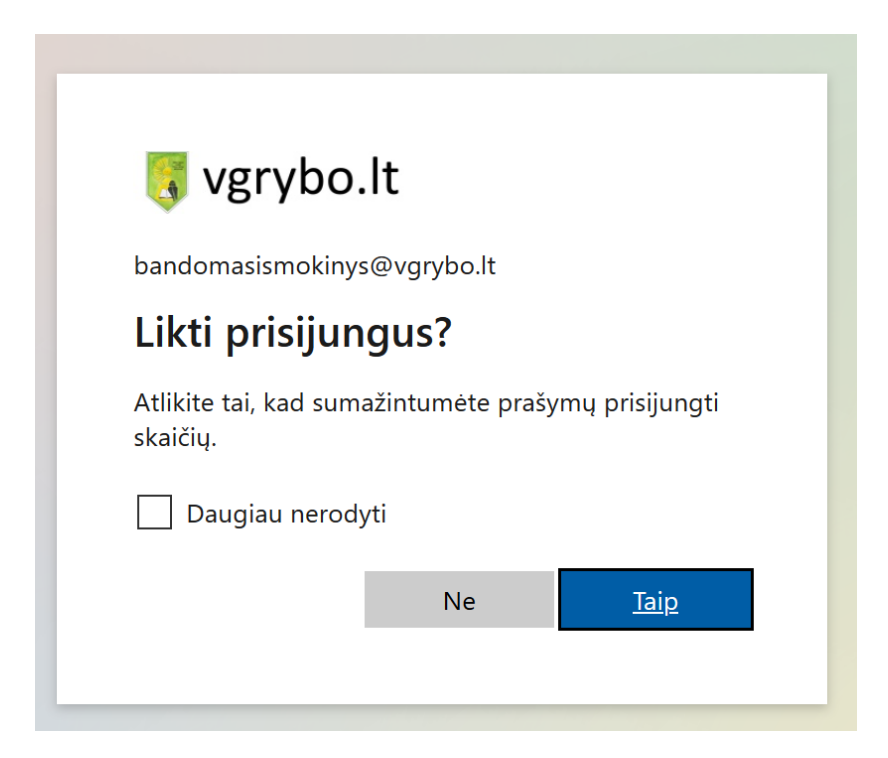

Jungiantis pirmą kartą, sistema paprašys nurodyti savo telefono numerį.

Paspauskite "Tolyn" arba "Next".

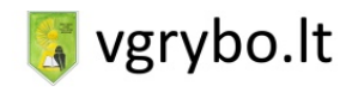

bandomasismokinys@vgrybo.lt

#### Reikia daugiau informacijos

Organizacijai reikia daugiau informacijos, kad užtikrintų jūsų paskyros saugą

Naudoti kitą paskyrą

<u>Tolyn</u>

Šalių laukelyje pasirinkite "Lietuva" arba "Lithuania"

Kitame laukelyje įveskite savo telefono numerį.

Numerį rašykite be **8** ar **+370** pradžioje.

Spauskite "Tolyn" arba "Next"

#### Apsaugokite savo paskyrą

Jūsų organizacija reikalauja, kad nustatytumėte toliau nurodytus metodus, kurie padės įrodyti jūsų tapatybę.

#### Telefonas

Savo tapatybę galite įrodyti gavę kodą trumpąja žinute į savo telefoną. Kokį telefono numerį norėtumėte naudoti?

Lithuania (+370)

69912345

• Siųsti kodą teksto žinute

Message and data rates may apply. Pasirinkdami Pirmyn sutinkate su paslaugų teikimo sąlygomis ir privatumo ir slapukų patvirtinimu.

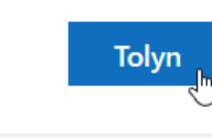

Praleisti sąranką

Nurodytu telefonu turite gauti SMS žinutę su 6 skaitmenų kodu.

Kodą įveskite į laukelį.

Spauskite "Tolyn" arba "Next".

#### Apsaugokite savo paskyrą

Jūsų organizacija reikalauja, kad nustatytumėte toliau nurodytus metodus, kurie padės įrodyti jūsų tapatybę.

| Telefonas                                                                                  |       |                |
|--------------------------------------------------------------------------------------------|-------|----------------|
| Ką tik išsiuntėme 6 skaitmenų kodą į +370 62861540. Įveskite kodą toliau.<br>Įveskite kodą |       |                |
| lš naujo išsiųsti kodą                                                                     |       |                |
|                                                                                            | Atgal | Tolyn          |
|                                                                                            |       |                |
|                                                                                            | Pra   | leisti sąranką |

Nurodžius telefono numerį gali atsirasti dar kelios formos, kuriose užteks paspausti "Tolyn", "Atlikta" arba "Gerai".

Jeigu viskas pavyko – galite naudotis visomis funkcijomis.

Tolimesnė informacija, kaip naudotis konkrečiomis priemonėmis, bus pateikta prisijungus esančiu el. paštu **Outlook**.

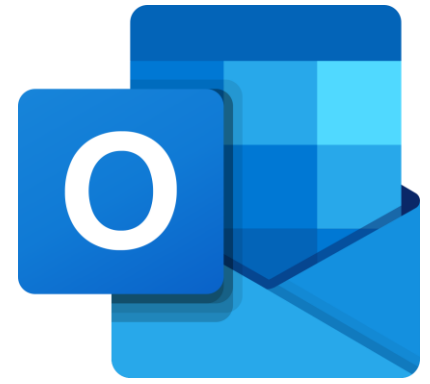